「生体認証機能」使用方法 ~初期設定~ (以下の画面は iPhone を使用しています)

① ワンタイムパスワードアプリを起動し

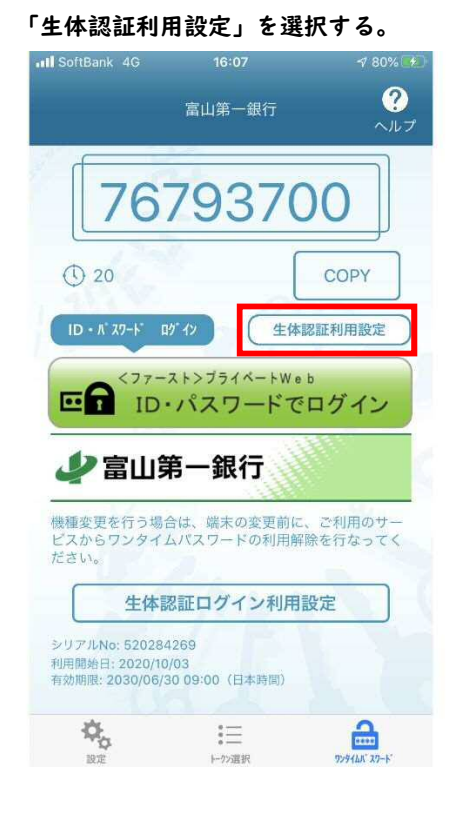

 ③ ログイン ID、ログインパスワードを 入力し、「登録」を押下します。

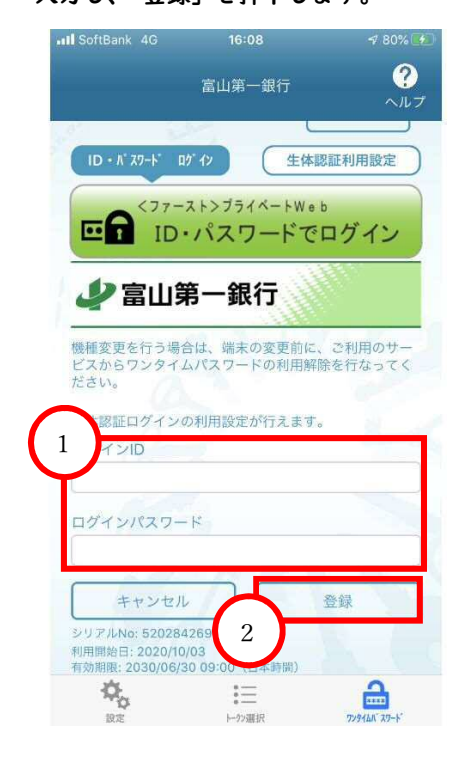

② スマートフォンの指紋センサーをタッチ

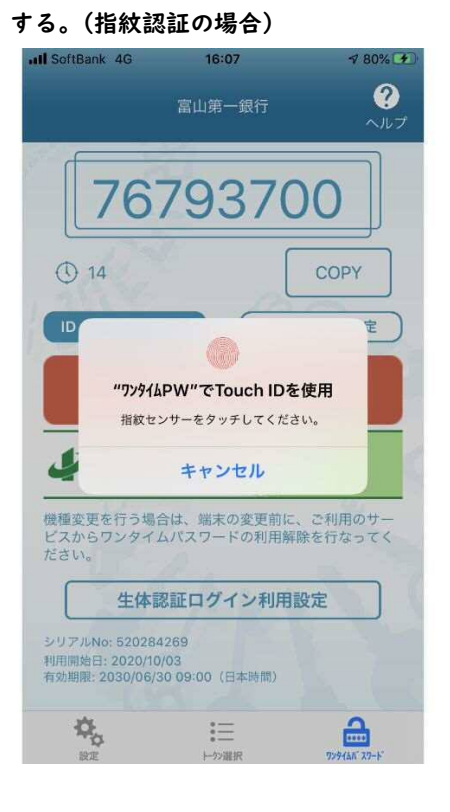

④ 生体認証ログインの利用設定が完了。

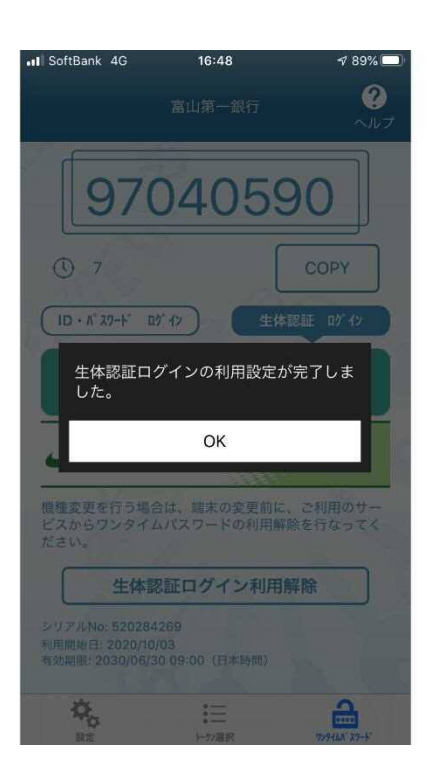

## 「生体認証機能」使用方法 ~ログイン~

## 【生体認証ログイン】

 ワンタイムパスワードアプリを起動し、「生体 認証ログイン」を選択、「生体認証でログイン」 を押下する。

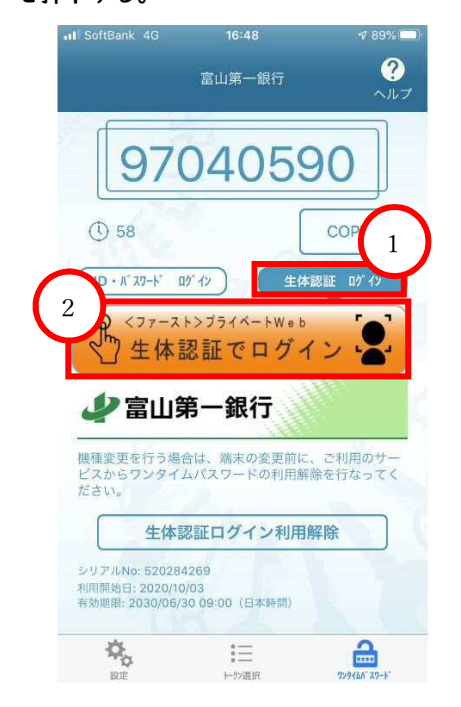

 スマートフォンの指紋センサーをタッチ すると、ログイン完了。

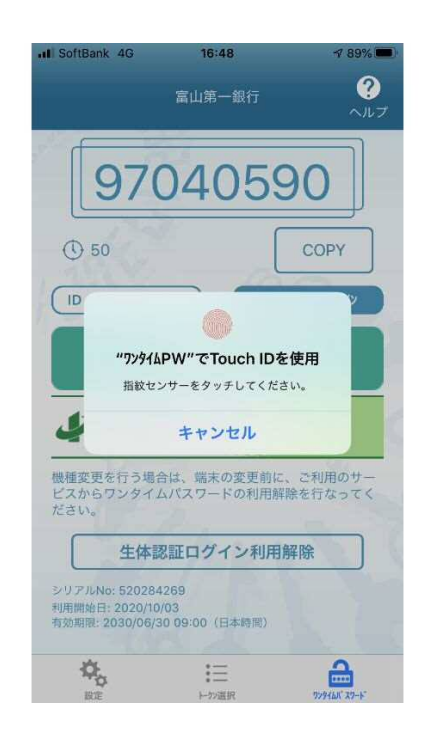

## 【OTP認証ログイン】

ワンタイムパスワードアプリを起動し、「ID
・パスワードログイン」を選択、「ID・パス
ワードでログイン」を押下する。

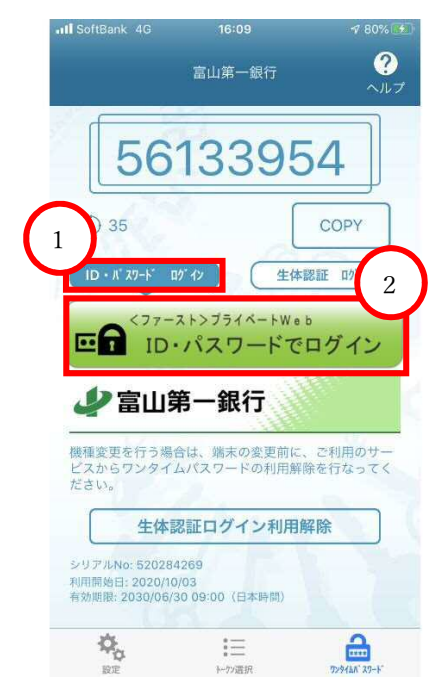

 ログイン ID、ログインパスワードを 入力し、ログイン完了。

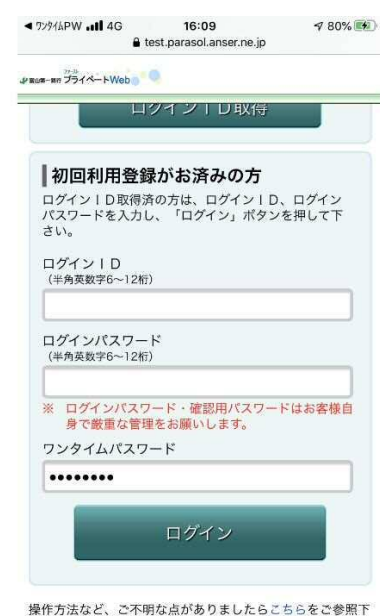

操作方法など、ご不明な点がありましたら<u>こちら</u>をご参照下 さい。 よくあるご質問は<u>こちら</u> 「生体認証機能」使用方法 ~認証機能解除~

- ① ワンタイムパスワードアプリを起動し「生体 認証ログイン利用解除」を選択する。
  - 18:56 I SoftBank 4G ? ~ルフ 富山第一銀行 22349046 1 58 COPY (ID・バスワード ログイン) 生体認証 ログイン ● <ファースト>フライヘート₩®® ● 生体認証でログイン ✓ 富山第一銀行 機種変更を行う場合は、端末の変更前に、ご利用のサー ビスからワンタイムパスワードの利用解除を行なってく 生体認証ログイン利用解除 リアルNo: 520284269 利用開始日: 2020/10/03 有効期限: 2030/06/30 09:00(日本時間)

**\$**. :≡ 10.2 → 748R

8

② 生体認証ログイン機能の解除を行う。

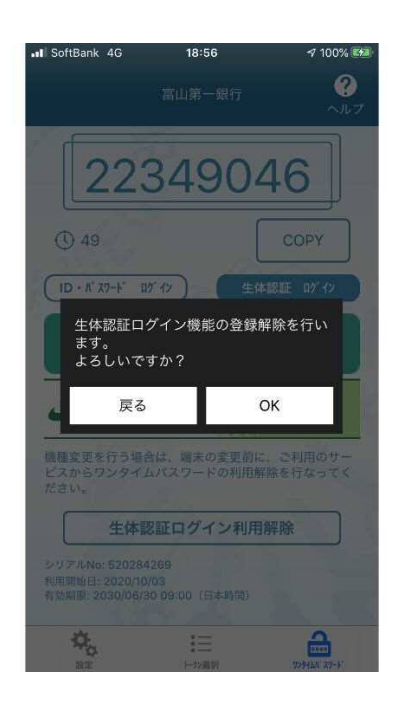